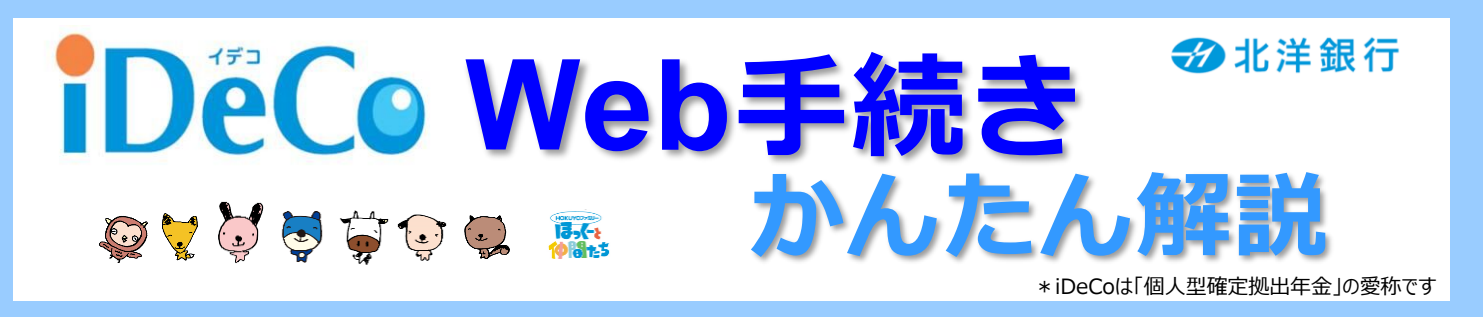

#### Web手続きとは:

#### 「移換※」のお申込みがWebで完結するサービスです 「加入」

※企業型確定拠出年金の実施企業を中途退職した場合に、年金資産をiDeCoに移すお手続きを指します

### iDeCoの加入、移換はぜひ北洋銀行へ! 北洋iDeCoは、ここがいいデコ!

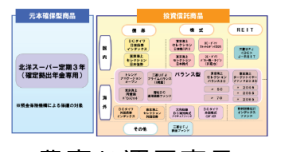

豊富な運用商品 ラインアップ

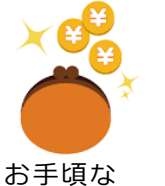

手数料設定

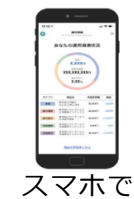

資産状況確認

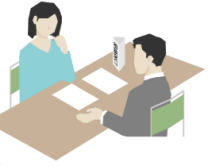

運用のキホンは

コールセンターは 窓口でご案内 平日のほか、土曜日も営業

## お手続きにあたり、以下の書類等をご準備ください

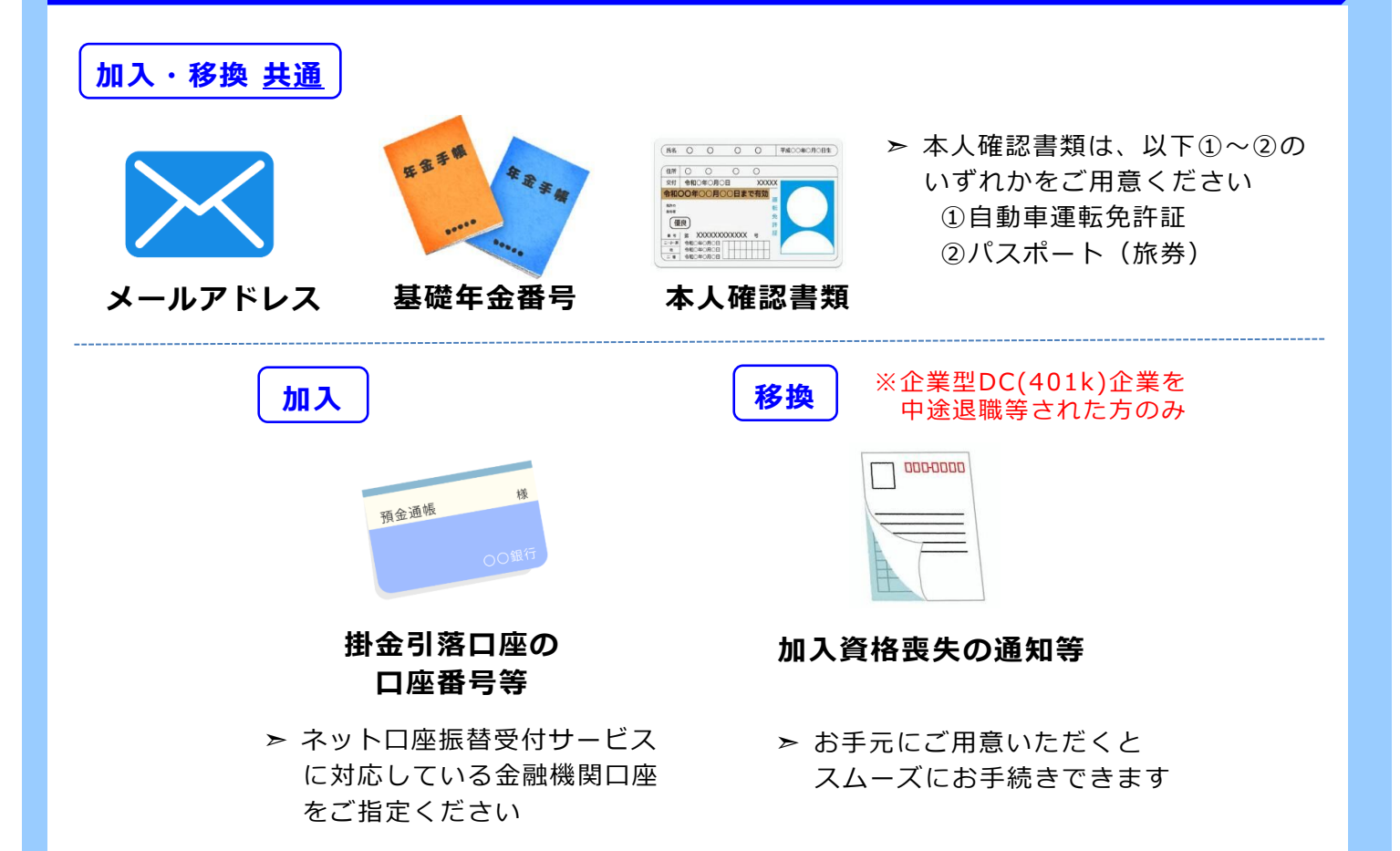

# Web手続きの流れについて

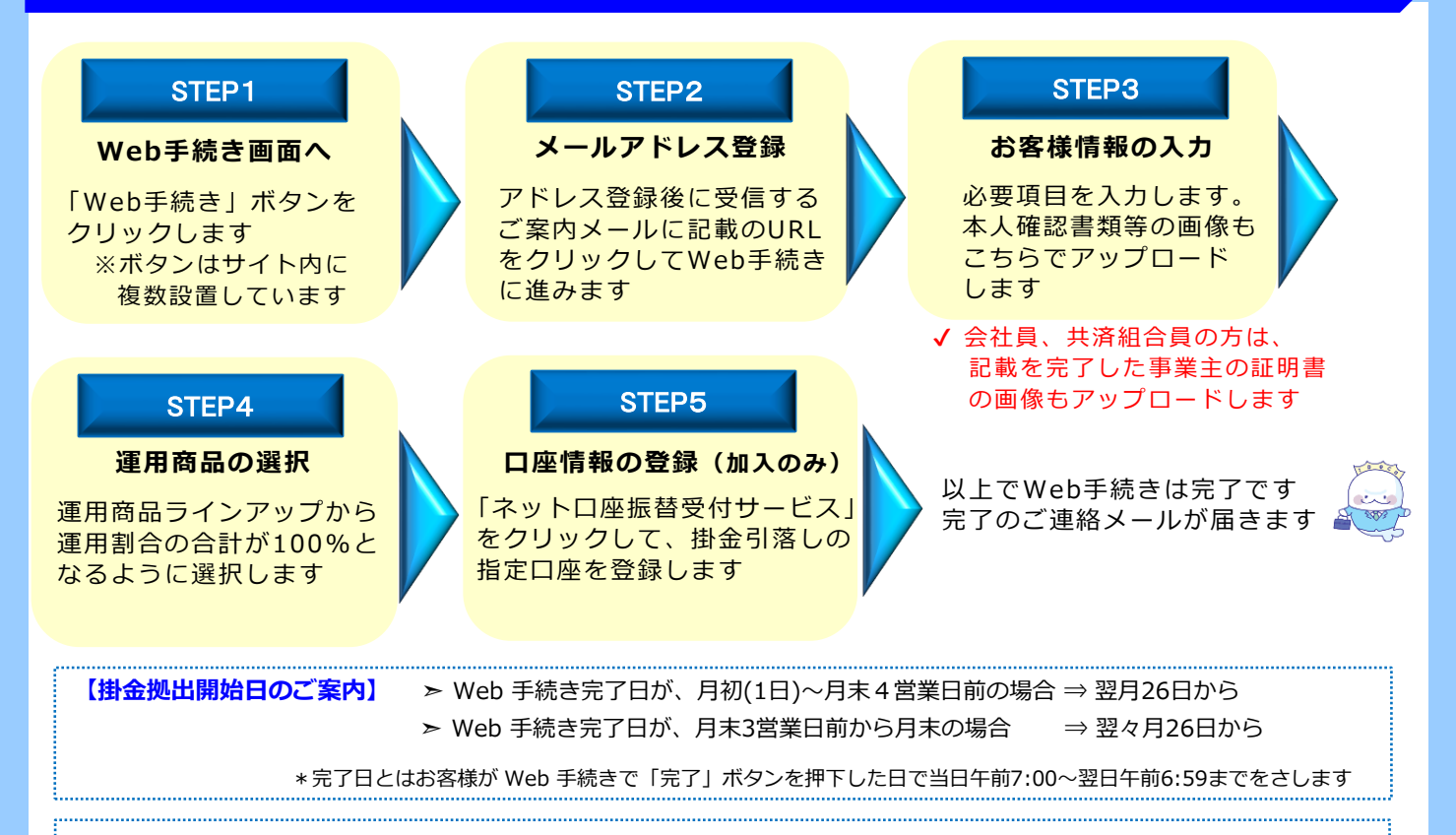

#### 【画像アップロード上のご留意事項】

- ▶ 有効期限に定めのある書類は、期限内のものをアップロードしてください
- 本人確認書類にセンシティブ情報が記載されている場合は、付箋等で見えない状態の画像をアップロード してください
- 画像データのファイル形式(拡張子)はJPEG形式、容量は5MBまでです ※iphoneをご利用で拡張子がHEICの場合は、iphoneの設定画面でフォーマットを「互換性優先」に 変換してください

## 以下に該当の方は、Web手続きをご利用できません

✓ 下記(1)~(9)に該当する方は、紙帳票の申込書類でお手続きをいただく必要があります。上記STEP1で 「iDeCo Web手続き」ではなく「資料請求」を選択し、申込書類をお取寄せのうえ郵送申込してください ✔ なお、(5)~(9)は、最寄りの北洋銀行店舗で申込書類を取得のうえ、窓口でお申込できます

- <u>プランコースの変更</u>等をご希望の方
- (2) 国民年金任意加入被保険者で加入希望の方
- (3)65歳以上で加入希望の方
- (4)海外に居住されている方(住所が海外の方)
- (5) 掛金の納付方法を事業主払込で加入希望の方
- (6)<u>中小事業主掛金納付制度(iDeCo+</u>)で加入希望の方
- (1)<u>既にiDeCoに加入</u>しており運営管理機関の変更、 (7)掛金の拠出方法を<u>年単位拠出(</u>指定月の拠出)で加入希望の方 (8)本人確認書類として【自動車運転免許証、パスポート(旅券)】
  - のいずれもお持ちでない方 (9)加入希望の方で、掛金引落口座の金融機関がネット口座
    - 振替受付サービスに対応していない場合
  - ■iDeCoは原則60歳まで中途脱退や引き出しができません。手数料や運用結果次第で受取額が掛金総額を下回ることがあります ■本資料はiDeCoのWeb手続きや加入の推奨を目的に作成しています。Web手続き時は手続き画面の記載事項等を十分にご確認ください ■本資料は㈱北洋銀行が独自に作成、内容・見解は作成時点(2023年4月)のものであり今後予告なく変更される場合があります